### **Smart Lock**

**User Manual** 

C1-YB

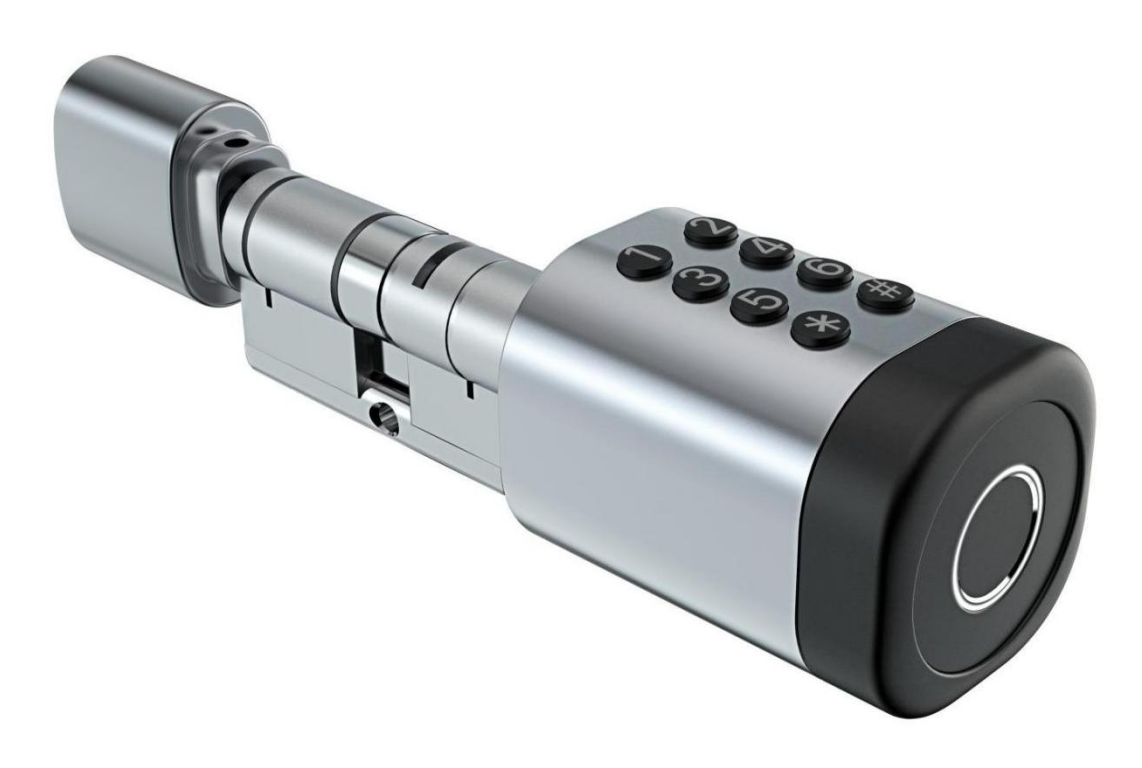

#### **Special Attention:**

- 1. Mechanical keys please keep outdoor, just in case keys lock in doors.
- 2. Please replace for the battery when low wattage alarm.
- 3.Reading this manual carefully before installation, and keep it for future reference.

#### **1. Introduction**

#### **1.1.Adjust the cylinder to perfectly match your door and escutcheon.**

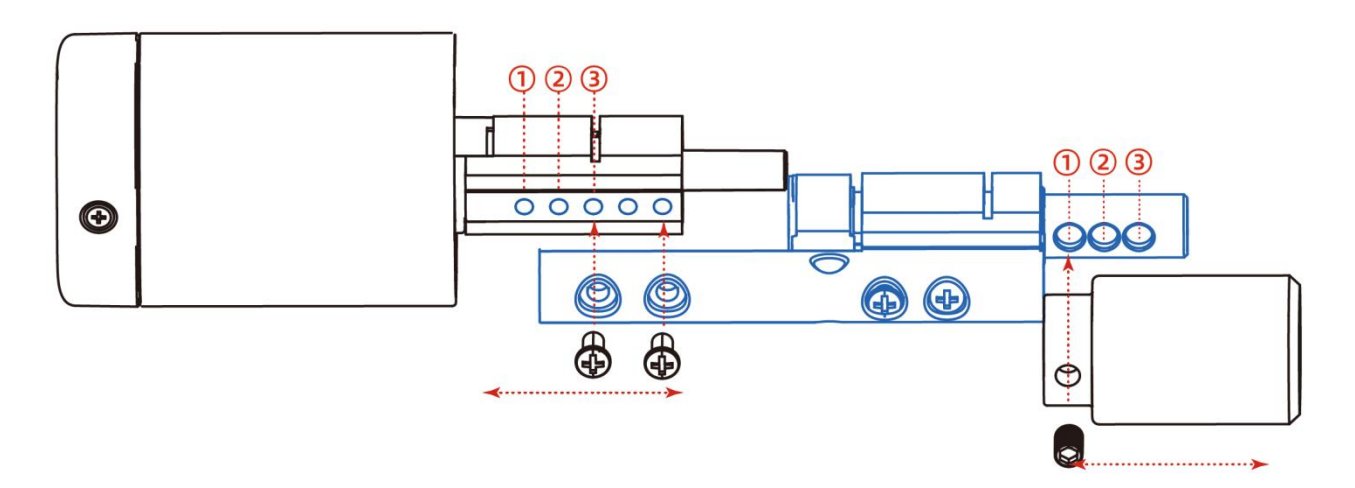

As shown in the figure, There are three holes at the lock cylinder to fix the front and

rear panel

A:Total thickness(distance from cylinder hole center to front panel)

B:Total thickness(distance from cylinder hole center to back panel)

| Α    | Outdoor Cylinder length | В    | Indoor Cylinder length |
|------|-------------------------|------|------------------------|
| 35mm | (1)                     | 30mm | 1                      |
| 40mm | 2                       | 35mm | 2                      |
| 45mm | 3                       | 40mm | 3                      |

# Abbendix

#### **1.2.Packing List**

 $\displaystyle igodoldsymbol{Q}$  Check the following drawing to check whether the package contains all the parts

| NO | Name           | Qty | NO. | Name               | Qty |
|----|----------------|-----|-----|--------------------|-----|
| 1  | Front Panel    | 1   | 5   | M5*50mm Screw      | 1   |
| 2  | Back Panel     | 1   | 6   | M5*70mm Screw      | 1   |
| 3  | Card           | 3   | 7   | 2.0mm Screw Driver | 1   |
| 4  | Mechanical Key | 2   | 8   | 2.5mm Screw Driver | 1   |

#### 1.3.Specifications

| Suitable for<br>Models | C1-TB                                                                                     | Doors<br>Applicable      | Aluminum door<br>Wooden door                |
|------------------------|-------------------------------------------------------------------------------------------|--------------------------|---------------------------------------------|
| Materials              | Aluminum alloy                                                                            | Working<br>Voltage       | 6V/4x AA Batteries                          |
| Lock Weight            | 1.5KG                                                                                     | Door Thickness<br>to Fit | 35-80mm                                     |
| Unlocking<br>Way       | Bluetooth<br>Fingerprint(option)<br>Password<br>Card<br>Mechanical key<br>Gateway(option) | Data Capacity            | Fingerprint: 50<br>Password: 50<br>Card: 50 |
| Color                  | Silver<br>Black                                                                           | Working<br>Temperature   | -10℃-55℃                                    |
| Low Wattage<br>Alarm   | Less than 4.8V                                                                            | Working<br>Humidity      | 0-95%                                       |

#### **1.4.System Initialization**

Open the cover plate of the front panel ,long press the "Reset" button on the back panel for 5s, the initialization is complete

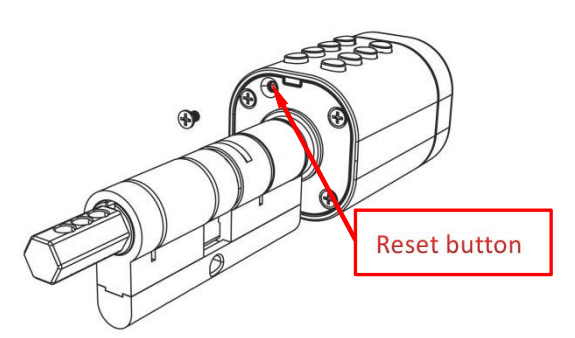

#### 2. Installation

#### 2.2. Installation Diagram

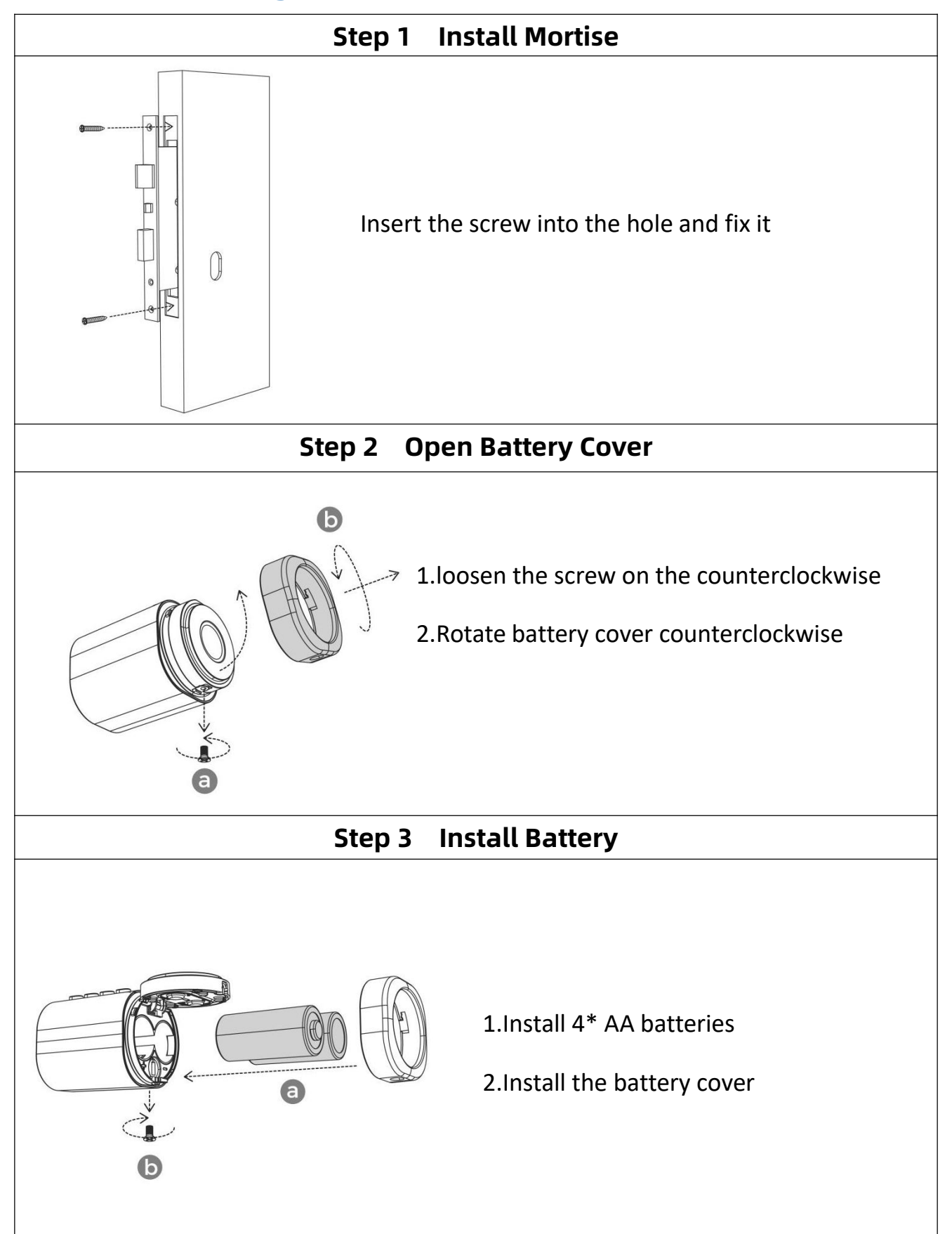

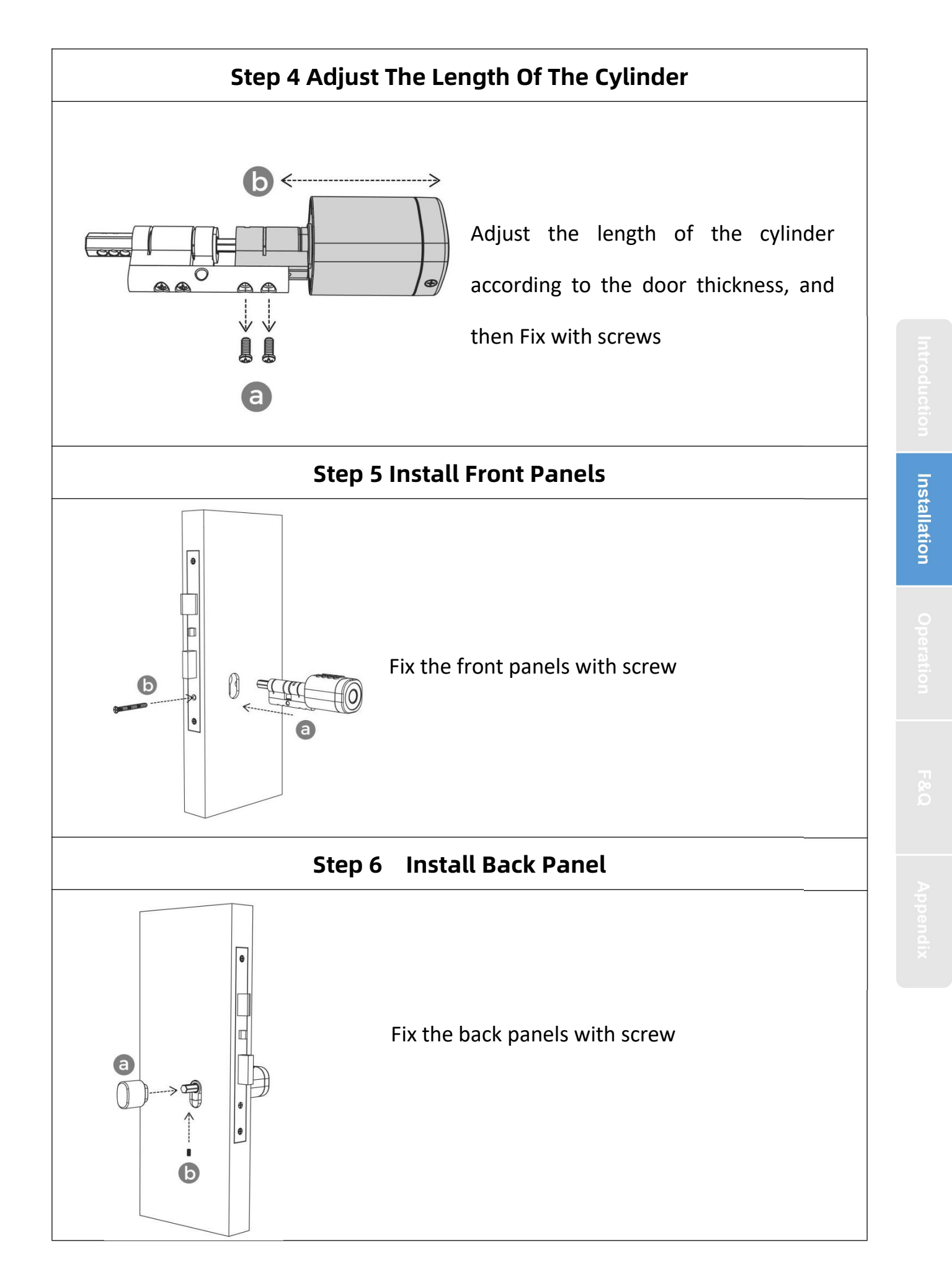

#### 3. operation

You can search for [ Smart life] in various app stores or scan the QR code above to download

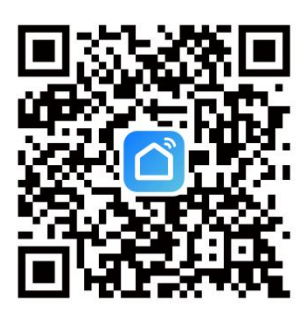

#### 3.2.Register

#### User Agreement and Privacy Policy

We understand the importance of privacy. In order to more fully present our collection and use of your personal information, we have revised our privacy policy and user agreement in detail in accordance with the latest laws and regulations. When you click [Agree], you have fully read, understood and accepted all of the updated Privacy Policy and User Agreement. Please take some time to become familiar with our privacy policy, and if you have any questions, please feel free to contact us.

| Priv | Privacy Policy and User Agreement |       |  |
|------|-----------------------------------|-------|--|
|      | Disagree                          | Agree |  |
|      | Log                               | g In  |  |
|      |                                   |       |  |
|      |                                   |       |  |

1.Click "Sign Up" and read the Privacy Policy after it pops up. Click "Agree" and enter the registeration page.

2.You can use email or mobile number as your account to register. The country/region of the APP will be the same as the phone's. You can also change it by yourself when registering. (You cannot change the country/region after the registeration). Enter mobile number/email and click"Get Verification Code"; 3.Enter the verification code and turn to the password setting page. Set your password as required and click "Done".

#### 3.3.Log in

If you already have an account, choose "Register with Existing Account" and enter the log in page.

1) .The system will automatically locate the current country/region you are in. Or you can choose the country/region by yourself.

2) .Enter mobile number/ email and password.

-Thirdy-party Social Account Log in

If you have downloaded Wechat or QQ on your phone, you can click the Wechat/QQ icon in the log in page. You can log in using your wechat/QQ account after authorizing it.If you are using iPhone,you can also log in with Apple ID.

#### 3.4.Add lock

1.Tap Add Device on the Home page or"+"in the upper right corner of the page to go to the Add Device page. then, you can manually add devices or search for devices to add to the app.

2.Click on the "security sensors" category on the left, Find the door lock (Bluetooth)

3.Wake the door lock by fingerprint or password, card, the lock will enter bluetooth search status

4.After searching for the door lock, click "+" to add

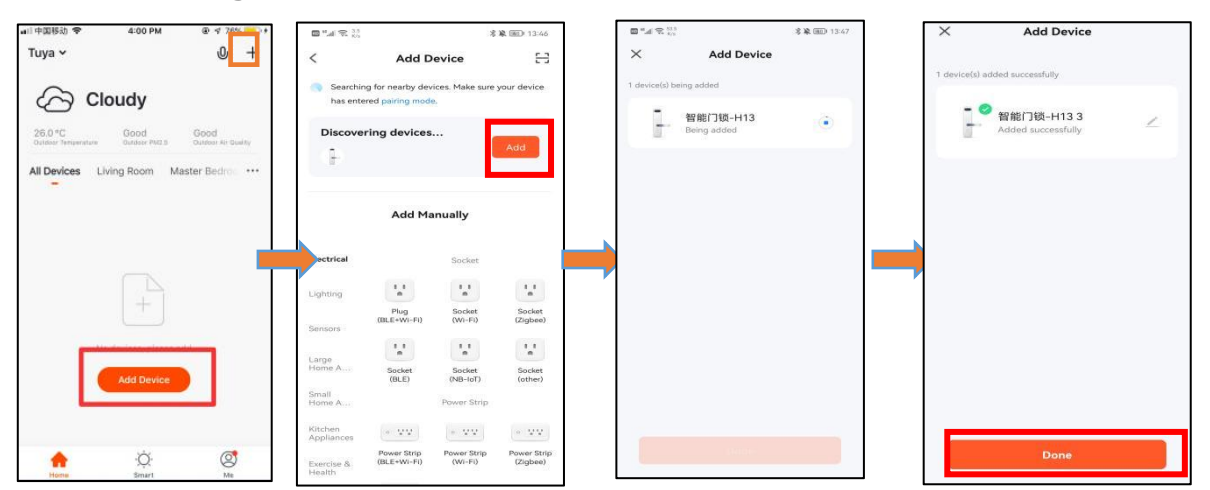

#### 3.4.1. Interface introduce

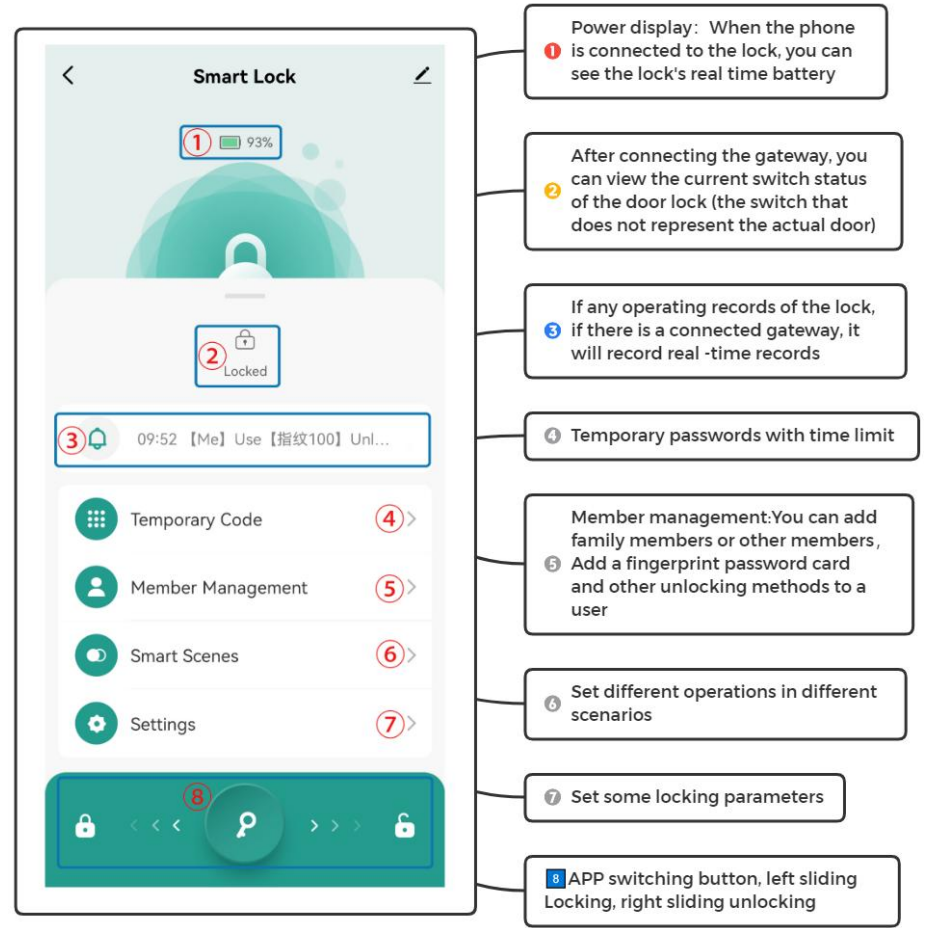

#### 3.5.Add user

#### 3.5.1.Members and management

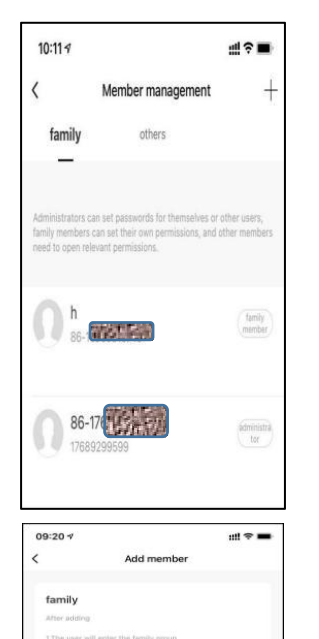

| 2.This user will b<br>family group                       | eable to control and use all products in the                                        |
|----------------------------------------------------------|-------------------------------------------------------------------------------------|
|                                                          | Add it now                                                                          |
|                                                          |                                                                                     |
| others                                                   |                                                                                     |
| After adding                                             |                                                                                     |
| 1.The user only a<br>door lock and or<br>opening record. | spears in the member list of the current<br>ly performs the correspondence with the |
| 2.Users cannot g<br>privileges on any                    | et operational and administrative<br>device                                         |
| 3.To grant the us<br>the sharing funct                   | er permission to operate the door lock, use joh                                     |
|                                                          | Add B now                                                                           |
|                                                          | and a reserve                                                                       |
|                                                          |                                                                                     |
|                                                          |                                                                                     |
|                                                          |                                                                                     |

#### Two different kinds of members

1. Family members-this type of member is consistent with the users in the family group in the app; when a new user is added to the family group in the app, one more family member will appear in the door lock member. Note: Delete family members can only be operated in the family member management of the app

2. Other members-refers to users who only appear in the door lock, not users in the app family group. Adding or deleting such users will not affect the members of the app family group

### Family members management and Other members management

1.Validity period: Once added, the family member's use time permission is permanent, and the member has the corresponding use permission until the administrator deletes the member

2.Door opening method: the administrator can determine the type of permission the member has to open the door; if the administrator closes all the door opening permissions of the member, the user can no longer maintain his own door opening method through the app, and can only use the existing door opening method the way

| 10:15 🕫               |          | ::!  † <b>=</b>       |
|-----------------------|----------|-----------------------|
| cancel                | edit     | save                  |
| Avatar                |          | <b>O</b> <sup>i</sup> |
| nickname              |          | mj >                  |
| Permission settings   |          |                       |
| Password management   |          |                       |
| Dynamic password mar  | nagement |                       |
| Door card managemen   | t        |                       |
| app unlock            |          |                       |
| Fingerprint managemer | nt       |                       |
| Time set              |          |                       |
| Age setting           |          | Start and stop        |
| Effective date        |          |                       |
| Open mode             |          |                       |
| Door card             |          |                       |
| finger                |          |                       |
| password              |          |                       |

#### Other members management

1. Validity period: The administrator can determine the length of the validity period for other members. It can be set to be permanently effective, or a specified start time-end time can be set. 2.Door opening method. The administrator can determine the type of permission for the member to open the door; (Same as family members)

3.After creating another member, the administrator can associate the member with a user of the app through the "share" operation. When the user's specified end time is reached, the user's app will automatically lose the device

# Appendix

#### 3.6.1.Add Fingerprint、Password、Card

| 93%                            | HD <sup>46</sup> .11 🙃 13.3<br>K/s | <b>* 🔌 </b> 109:54 |                            |
|--------------------------------|------------------------------------|--------------------|----------------------------|
|                                | < Ме                               | mbers +            |                            |
| C:                             | family member                      |                    | Me Admin<br>86–18122398337 |
| 〇 09:52 [Me] Use [指统100] Unl 🌖 | Me Admin<br>86-181223983           | 37                 | Fingerprint  Add           |
| Temporary Code                 | 🗖 🦚 1                              | ●1 □1              | © Code                     |
| Smart Scenes                   | kkk Admin<br>86-176802995          | 99                 | Add                        |
| Settings >                     | . m o                              |                    | Card                       |
|                                | share member                       |                    | Effective Time Permanent   |

Connect the door lock through the app Bluetooth, the administrator can add different ways to open door for himself or other family members; before adding the fingerprint, password, card, Choose users who need to be added.

If you connect to the gateway, you can add these door opening methods remotely when locking online

#### 3.6.2.Temporary Code management

| < Tempora       | ry Unlock Records  |
|-----------------|--------------------|
| Code Type       |                    |
| Time-Limited O  | ne-Time            |
| Dynamic Clearin | g Custom           |
| Effective Time  | 12-11-2022 09:00 > |
| Expiration Time | Select >           |
| Code Name       | Optional           |

Limited time password: one algorithm password, valid time period password, must be used once every 24 hours. • Clear all: Local input and use, the limited time algorithm password is empty, use within 24H!

• Clear a single: Local input and use it to clear the time -limited algorithm password used!

• Single password: only once in six hours.

#### 3.6.3.Settings

| <               | Settings               |
|-----------------|------------------------|
| Remote Unlock   |                        |
| Auto Lock       |                        |
| Auto Lock Delay | 5s >                   |
| Lock Volume     | High >                 |
| Lock Language   | Simplified Chinese $>$ |

Remote Unlock:After closing, it will not support remote unlocking

Auto Lock:After closing, the lock is unanimously kept open, "passage mode"

Auto Lock Delay: Set automatic locking time according to actual needs

Lock Volume: Switch the volume of the door lock

Lock Language: Switch the door lock navigation prompt sound

#### 3.6.4.Log

|     | Time * | Operate * U                              | Jser * |
|-----|--------|------------------------------------------|--------|
| Too | lay    |                                          |        |
|     | 09:52  | 【Me】Use【指纹100】Unlock<br>with Fingerprint | 6      |
|     | 09:52  | [Me] Unlock by Bluetooth                 | 6      |
|     | 09:51  | [Me] Use [342711] Unlock with Code       | 6      |
|     | 09:51  | 【Me】Use【门卡50】Unlock<br>with Card         | 6      |
|     | 09:51  | 【Me】Use【指纹100】Unlock<br>with Fingerprint | 6      |

You can check the door locks and the operation record of the door lock here.

You can also inquire records by screening users, time, operation types, etc.

If the gateway is not connected, this record will not be updated in real time. Only when the APP is connected to the door lock through the Bluetooth

#### 3.7.Add gateway(option)

There are two ways to add bluetooth door lock device under bluetooth gateway: Method 1: Enter the Bluetooth Gateway Device APP panel (as shown in picture 1), select add in the list, and jump to the list of Bluetooth door lock devices that have been added (as shown in picture 2); Method 2: Select the new device to search, select the "door lock" sub-device (as shown in picture 3), and start the bluetooth door lock distribution network process

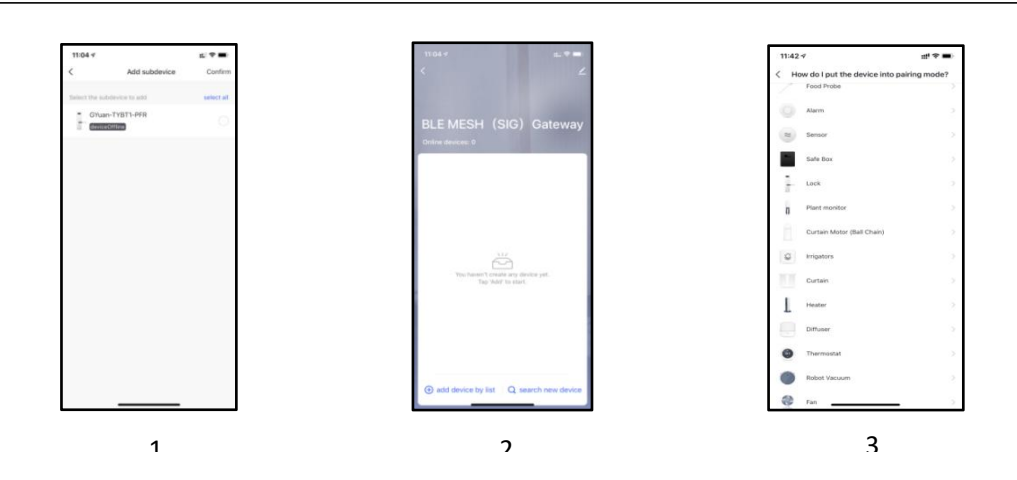

#### Note :

The lock can be opened using default code 123456 followed by # in trial mode
 When the voltage is lower than 4.6V, the lock will automatically alarm every time. After the alarm, the lock can be unlocked for 200 times. After the number of times, the delay time of each lock opening will be 2 seconds.

4.FAQ

| <ol> <li>How to read operation<br/>records?</li> </ol>                                                                                                    | In the Records of the main interface                                                                                                    |
|----------------------------------------------------------------------------------------------------|----------------------------------------------------------------------------------------------------|
| 2) Why can't I unlock it after open the passage mode                                                                                                    | You need to perform an unlock verification in any method, then the passage mode will take effect.                                                                                                    |
| 3) What is the purpose of Auto<br>Lock                                                                                                    | You can set how long to lock after unlocking                                                                                                    |
| 4)After installation, touch sensing<br>keyboard, screen no respond                                                                                                    | <ul> <li>a) In this case, first check that the positive and negative electrodes of the battery have been installed upside down, whether the battery has enough power</li> <li>b) Remove the back panel and see if it's connected.</li> <li>c) To eliminate the above situation, you need to remove the lock ,check whether the wires of the lock body are squeezed, and the re-wire.</li> </ul> |
| 5) Unable to register fingerprint                                                                                                    | Check the fingers for dirt or wear, check the<br>fingerprint head on the lock for dirt and oil stains,<br>etc.<br>Check to see if the fingerprint is working<br>properly(Press to see if there is any responds.                                                                                                    |
| 6)What is the reason why the smart lock consumes fast power?                                                                                                    | a) Large standby power consumption<br>b) Short circuit                                                                                                    |
| 7) There is no response to<br>pressing the handle on outside<br>the door, and there is unlock<br>normally on inside the door, but<br>the verification is normal, and the<br>motor is normal. | It may be the triangle direction on the clutch was error, please check correction.                                                                                                    |
| 8) How many times will the password be locked? How long is it locked?                                                                                                    | Enter the wrong password more than 5 times in a row, the keyboard is locked for 90 seconds                                                                                                    |

## Guarantee

| Customer Name:   |  |
|------------------|--|
| Customer Calls : |  |
| Purchase Date :  |  |
| Product Name :   |  |
| Product Model :  |  |

Note:

- ① Please keep this card so that you can use it when you need warranty service.
- ② We provide you with a one-year warranty from the date of purchase.
- ③ This warranty service is valid for customers in any country in the world.